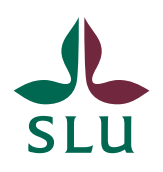

Sveriges lantbruksuniversitet Swedish University of Agricultural Sciences

Ledningskansliet/Air Patrik Spånning Westerlund, arkivarie SNABBGUIDE

SLU ID: SLU.ua.2021.2.1.1.IÄ-4

2022-11-29

# Snabbguide för sökningar i Public 360

Den här snabbguiden förklarar hur du söker i Public 360 med de olika sökmöjligheter som finns. Tänk på att för äldre ärenden och dokument finns ofta inga filer inskannade, dessa finns enbart arkiverade på papper.

#### Globalsökning

1. Sök på ett begrepp i sökrutan längst upp i webbläsarfönstret. Trunkera med \*.

|     | 360°                    | ~  | hållbarhet*          | Avancerad sökning |
|-----|-------------------------|----|----------------------|-------------------|
| ide | Fästa och delade objekt | Re | edo för diarieföring | Mina uppgifter    |
|     |                         |    |                      |                   |
|     |                         |    |                      |                   |

2. Du söker nu på alla objekt i Public 360 – ärenden, dokument, aktiviteter, kontakter m.m. De presenteras i en samlad träfflista, men det går att välja att se bara träffar på t.ex. ärenden eller dokument, och det går också att avgränsa träfflistan i tid. Utgråade flikar har inga träffar.

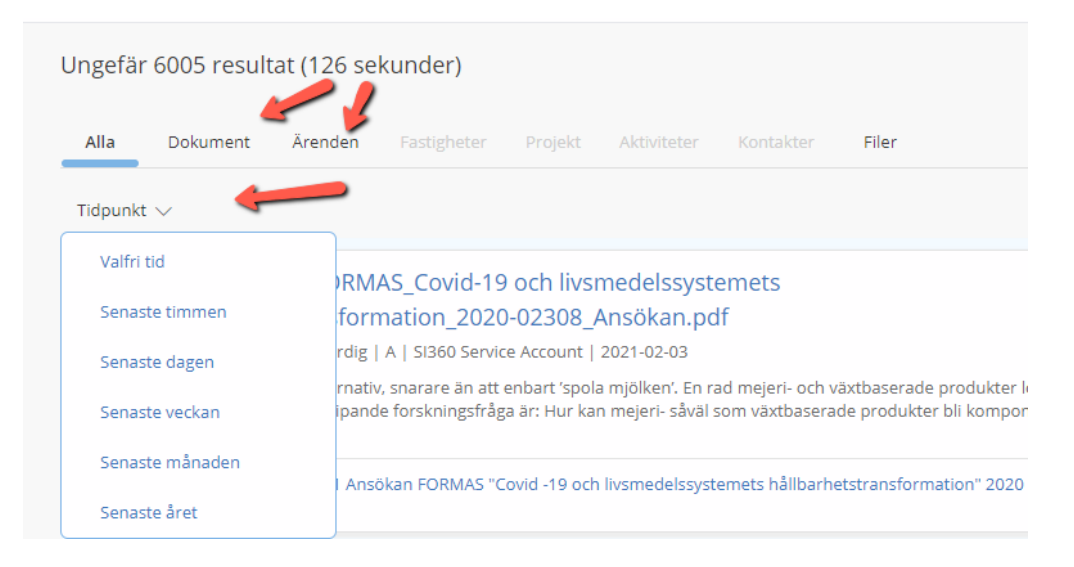

3. Växlar du till fliken "Ärenden" så ser du hur många träffar du fått där, och har också några andra möjligheter att göra avgränsningar, t.ex. genom att bara visa öppna ärenden.

| Ungefär  | Ungefär 259 resultat (15 sekunder) |                    |           |                     |                              |              |         |  |  |
|----------|------------------------------------|--------------------|-----------|---------------------|------------------------------|--------------|---------|--|--|
| Alla     | Dokument                           | <b>Ärenden</b> Fas | tigheter  | Projekt             | Aktiviteter                  | Kontakter    | Filer   |  |  |
| Tidpunkt | ∨ Тур ∨                            | Status 🗸 D         | elarkiv 🗸 |                     | >                            |              |         |  |  |
|          | sol 78/2007<br>styrmedel fö        | R - Reservera      | ad        | Kel:                | En markna                    | d för ekosvs | stemtiä |  |  |
|          |                                    | B - Behandla       | IS        | sk                  | utveckling inom ekologiska h |              |         |  |  |
|          | Ecosystem r<br>Ärende Ärend        | A - Avslutat       |           | al and economic dev |                              | nic developr | nent .  |  |  |
|          |                                    | M - Makulera       | at        |                     |                              |              |         |  |  |

4. Sökningen ger många träffar då du söker på hela databasen, d.v.s. alla fakulteter och institutioner och många årtionden. Avgränsa gärna med en avancerad sökning om träffarna blir för många.

5. Det går att söka på SLU ID i globalsökningen, men tänk då på att fylla i SLU ID korrekt, det ska vara punkter mellan alla delar, utom mellan process och löpnummer, där det är ett bindestreck. Det ska inte vara några mellanslag i SLU ID. Exempel: SLU.ua.2022.1.1.1-3333.

| 🗙 Tillbaka till Hem - Redo                                             | 360°                                                                                                    | ✓ SLU.ua.2022.1.1.1-3333 Q                                                 | Avancerad sökning |  |  |  |  |  |
|------------------------------------------------------------------------|----------------------------------------------------------------------------------------------------|----------------------------------------------------------------------------|-------------------|--|--|--|--|--|
| 3 resultat (12 sekunder)                                               |                                                                                                    |                                                                            |                   |  |  |  |  |  |
| Alla Dokument Årenden Fastigheter                                      | Projekt Aktivitet                                                                                                    | er Kontakter <b>Filer</b>                                                  |                   |  |  |  |  |  |
| Tidpunkt $\vee$                                                        |                                                                                                    |                                                                            |                   |  |  |  |  |  |
| ua 2022-3333-1 Styrelseprotok                                          | oll 2022-09-28 §§ (<br>öljning   Registrerat   Pa                                                                             | 55-82, universitetsstyrelsen<br>trik Spånning Westerlund (ua)   2022-09-28 |                   |  |  |  |  |  |
| Ärende ua 2022-3333 Styrelseprotokoll 202                              | 2-09-28 §§ 65-82, universi                                                                                                    | tetsstyrelsen                                                              |                   |  |  |  |  |  |
| Styrelseprotokoll 2022-09-28-s                                         | Styrelseprotokoll 2022-09-28-signed.svt           Image: Styrelseprotokoll 2022-09-28-signed.svt                              |                                                                            |                   |  |  |  |  |  |
| universitetsstyrelsen 2022-09-28 <mark>SLU.ua</mark> .<br>vid s        | universitetsstyrelsen 2022-09-28 SLU.ua . 2022.1.1.1 - 3333 Styrelsen PROTOKOLL §§ 65-82/2022 2022-09-28 Protokoll fört vid s |                                                                            |                   |  |  |  |  |  |
| Dokument ua 2022-3333-1 Styrelseprotokol                               | l 2022-09-28 §§ 65-82, un                                                                                                    | iversitetsstyrelsen                                                        |                   |  |  |  |  |  |
| ua 2022-3333 Styrelseprotokol<br>Ärende Ärende   Behandlas   Patrik Sp | 2022-09-28 §§ 65<br>ånning Westerlund (ua)                                                                                    | -82, universitetsstyrelsen<br>2022-09-08                                   |                   |  |  |  |  |  |

## Snabbsökning

1. Till höger om globalsökningen finns knappen "Avancerad sökning". Gå in på den och välj vilket objekt du vill söka på. Här kan du bara söka på ett objekt åt gången. Välj sedan fliken "Snabbsök".

| Hem | - Registrator 🕨 Sök ärende                                                               |                         |                                       |                                                              |                |
|-----|------------------------------------------------------------------------------------------|-------------------------|---------------------------------------|--------------------------------------------------------------|----------------|
| <   | Tillbaka till Hem - Regis                                                                | 360°                    | <ul> <li>✓ Skriv in sökord</li> </ul> | Q Avancerad sökning                                          |                |
|     | Sök ärend<br>Snabbsök Avancerad sökning<br>skriv in sökord<br>Sök Räkna<br>Hantering V X | e<br>Favoriter Historik |                                       | Ärende<br>Dokument<br>Kontakt<br>Aktivitet<br>Projekt<br>Fil |                |
|     | ✓ Ärendenr.                                                                              | Ärendetitel             | Ärendetyp                             | Ansvarig person                                              | Ansvarig enhet |
|     |                                                                                          |                         |                                       |                                                              |                |

2. Fyll i ditt sökbegrepp. Trunkera vid behov med \*.

| 🔁 Sök ärende                             |                                                                                                    |           |                       |  |  |  |  |
|------------------------------------------|----------------------------------------------------------------------------------------------------|-----------|-----------------------|--|--|--|--|
| Snabbsök Avan                            | cerad sökning Favoriter Historik                                                                                    |           |                       |  |  |  |  |
| Skriv in sökord                          | Skriv in sökord hållbarhet*                                                                                         |           |                       |  |  |  |  |
| Sök Räkna                                | Sök Räkna                                                                                                    |           |                       |  |  |  |  |
| Hantering V Sökresultat Visar 259 av 259 |                                                                                                    |           |                       |  |  |  |  |
| ✓ Ärendenr.                              | Ärendetitel                                                                                                    | Ärendetyp | Ansvarig person       |  |  |  |  |
| ekol 2021-181                            | BEE KIND: ett tvärvetenskapligt projekt för att<br>förbättra honungsbinas välfärd och<br>hållbarheten inom biodling | Ärende    | Barbara Locke Grandér |  |  |  |  |

3. Klicka på rubriken för att ändra sorteringsordning (1) i träfflistan. Välj vilka kolumner du vill se genom att växla vyer (2).

| Sök ärende                                                          |                                                                                                    |           |                   |           |                                                        |        |  |
|---------------------------------------------------------------------|----------------------------------------------------------------------------------------------------|-----------|-------------------|-----------|--------------------------------------------------------|--------|--|
| Skriv in sökord hållbarhet*  2.  1.  1.  1.  1.  1.  1.  1.  1.  1. |                                                                                                    |           |                   |           |                                                        |        |  |
| Hantering V 💉                                                       | Sökresultat Visar 259 av 259<br>Ärendetitel                                                                                                    | Ärendetyp | Ansvarig person   | 1 - 100 → | Konfigurera vyer Visa: Standard vy<br>Status Aktiv fas | ~<br>s |  |
| afb 11/2010                                                         | Ansökan om etisk prövning av djurförsök.<br>Projektets titel 'Kan äggskalets kvalite och<br>skelettets hållbarhet förbättras hos värphöns i<br>slutet av värpomgången genom att tillsätta<br>naturligt förekommande växtöstrogener till | Årende    | Godis Handläggare | afb       | Avslutat                                               |        |  |

4. Klicka på "Hantering" och sedan "Exportera till kalkylblad" för att exportera din träfflista till Excel.

| 🔁 Sök ärende              |                                                                                                    |           |  |  |  |  |
|---------------------------|----------------------------------------------------------------------------------------------------|-----------|--|--|--|--|
| Snabbsök Avancera         | d sökning Favoriter Historik                                                                                                    |           |  |  |  |  |
| Skriv in sökord           | illbarhet*                                                                                                    |           |  |  |  |  |
| Sök Räkna                 |                                                                                                    |           |  |  |  |  |
| Hantering 🗸 🔽             | Sökresultat Visar 259 av 259                                                                                                    |           |  |  |  |  |
| Spara sökkriterier        | nde                                                                                                    | Ärendetyp |  |  |  |  |
| Spara rader               | kan om etisk prövning av djurförsök.                                                                                                    |           |  |  |  |  |
| 🖨 Skriv ut                | lettets hållbarhet förbättras hos värphöns i                                                                                             | Ärende    |  |  |  |  |
| Exportera till kalkylblad | urligt förekommande växtöstrogener till<br>ret samt vilka fysiologiska me                                                                |           |  |  |  |  |
| Exportera till fil        | sökan om etisk prövning av diurförsök.                                                                                                   |           |  |  |  |  |
| Visa som diagram          | jektets titel: 'Kan äggskalets kvalite och<br>lettets hållbarhet förbättras hos värphöns i<br>slutet av värpomgången genom att tillsätta | Ärende    |  |  |  |  |

5. Vill du istället söka på någon annan typ av objekt (t.ex. dokument) väljer du detta i steg 1.

#### Avancerad sökning

1. Till höger om globalsökningen finns knappen "Avancerad sökning". Gå in på den och välj vilket objekt du vill söka på. Här kan du bara söka på ett objekt åt gången. Välj sedan fliken "Avancerad sökning".

| Hem - Registrator 🖡 Sok arende                                         |                 |                                       |                                                                   |
|------------------------------------------------------------------------|-----------------|---------------------------------------|-------------------------------------------------------------------|
| 🗙 Tillbaka till Hem - Regis                                            | 360°            | <ul> <li>✓ Skriv in sökord</li> </ul> | Avancerad sökning                                                 |
| Snabbsök Avancerad sökning Fave<br>ADölj fält Dölj automatiskt vid sök | oriter Historik | -                                     | Ärende       Dokument       Kontakt       Aktivitet       Projekt |
| Ärendenummer                                                           |                 | Alla dessa ord                        |                                                                   |

2. Välj vilka fält du vill söka på. Här kan du kombinera flera specifika sökbegrepp, t.ex. ärendets datum, status och ansvarig person. Kryssar du i "Visa flera sökfält" får du ännu fler alternativ.

| 🖰 Sök ärende                                 |                                          |
|----------------------------------------------|------------------------------------------|
| Snabbsök Avancerad sökning Favoriter         | Historik                                 |
| ☆Dölj fält Dölj automatiskt vid sök Visa fle | ra sökfält                               |
| Ärendetyp                                    |                                          |
| Ärendenummer                                 |                                          |
| Ärendetitel                                  | 1 Alla dessa ord                         |
| Status                                       | -                                        |
| Ansvarig enhet                               | Aktuell enhet Inkl. underl. org. enheter |
| Ansvarig person                              | Aktuell användare                        |
| Ärendedatum från                             |                                          |
| Kontakt                                      | - Q                                      |
| Projekt                                      |                                          |
| Klassificeringskodnyckel                     |                                          |
| Klassificeringskod Klicka här för att söka   | Begränsat till valt delarkiv             |
| Klassificeringskodnamn                       |                                          |
| Nyckelord                                    |                                          |
| Lägg till sökfält:                           |                                          |

3. Om du vill söka på en parameter som ändå inte visas går det att lägga till sökfält genom att välja i stödlistan och klicka på +.

| Nyckelord          |                       |                 | ✓        |
|--------------------|-----------------------|-----------------|----------|
| Lägg till sökfält: | Arkivbildare 🔶        | * Ăr samma      | - +      |
| Sök Rensa söl      | Ansvarig enhet        |                 | 1        |
| Hantering V        | Ansvarig person       |                 | /        |
|                    | Arkivbildare          |                 |          |
| ✓ Ärendenr.        | Automatisk deponering | erson Ärendetyp | Ansvarig |

4. Klicka på rubriken för att ändra sorteringsordning (1) i träfflistan. Välj vilka kolumner du vill se genom att växla vyer (2).

| 1              | 1 - 100 | Þ | 2.<br>Konfigurera vyer 🗸 | Visa: | Standard vy 🗸 |
|----------------|---------|---|--------------------------|-------|---------------|
| Ansvarig enhet |         |   | Status                   |       | Aktiv fas     |
| ekol           |         |   | Behandlas                |       |               |
| sfak           |         |   | Avslutat                 |       |               |
|                |         |   |                          |       |               |

5. Klicka på "Hantering" och sedan "Exportera till kalkylblad" för att exportera din träfflista till Excel. Klicka på "Spara sökkriterier" om du vill spara din sökning som en favorit.

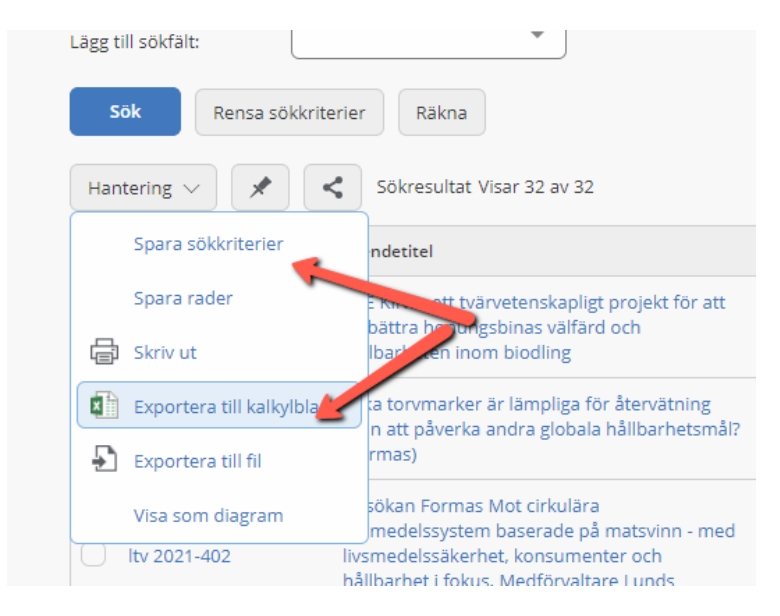

6. Vill du istället söka på något annat objekt (t.ex. dokument), välj detta i steg 1.

## Sparade favoritsökningar

1. Till höger om sökfunktionen finns knappen "Favoriter". Där hittar du sparade favoritsökningar, både sådana du sparat själv, och sådana som finns för hela SLU eller för din institution/motsvarande.

| erin( | <b>分</b> 360° - Test | <b>分</b> 360° - Prod | Copothek Portal – Das | 🗋 Home - T | SC 🌒 EMBL Heidelberg - Th | 🍵 Start - Riksarkivet | 🔄 Sunet Status | 🕒 eduSign - s    | <b>äker digi</b> ta | 💾 Home - TSC      | »        |
|-------|----------------------|----------------------|-----------------------|------------|---------------------------|-----------------------|----------------|------------------|---------------------|-------------------|----------|
|       |                      |                      |                       |            |                           |                       |                |                  |                     |                   |          |
|       | 360°                 | ~                    | Skriv in sökord       | Q          | Avancerad sökning         |                       | () Historik    | <b>Favoriter</b> | <b>8</b> P          | atrik Spånning We | sterlund |
|       |                      |                      |                       |            |                           |                       |                |                  |                     |                   |          |

2. Välj om det är en favorit för ärende eller dokument eller något annat. Under dokument hittar du bl.a. favoriter för olika protokollsserier vid SLU, t.ex. styrelsen, Reb eller fakultetsnämnderna. Under ärenden hittar du bl.a. dagens och veckans nya ärenden.

| неп | I - Registrator 🕐 Favoriter                 |                                                                    |  |  |  |  |  |  |
|-----|---------------------------------------------|--------------------------------------------------------------------|--|--|--|--|--|--|
| <   | Tillbaka till Hem - Regis                   | (360° ∨ Skriv in sökord Q                                          |  |  |  |  |  |  |
|     | Ärende <b>Dokument</b> Kontakt Fastighet    | Aktivitet Projekt Fil Behandling                                   |  |  |  |  |  |  |
| 0   | Namn                                        | Beskrivning                                                        |  |  |  |  |  |  |
|     | Avslutat av handläggare                     | Lista alla dokument med statusen "Färdig från handläggare/chef"    |  |  |  |  |  |  |
|     | Beslutslista från Rektors beslutsmöte (Reb) | Beslutslistor från Rektors beslutsmöten (Reb) från 2013 och framå  |  |  |  |  |  |  |
|     | Bevakningslista                             | Alla dokument som skall följas upp i egen avdelning, som inte är a |  |  |  |  |  |  |
|     | Bevakningslista nästa vecka                 | Alla dokument som skall följas upp i egen avdelning, som inte är a |  |  |  |  |  |  |
|     | Dokument till fördelning - alla enheter     | Alla dokument som kräver uppföljning och som inte är avskrivna     |  |  |  |  |  |  |
|     | Dokument under arbete                       | Dokument under arbete                                              |  |  |  |  |  |  |
|     | Inte avskriven i avdelningen                | Dokument i din avdelning/enhet som inte är avskrivna               |  |  |  |  |  |  |

#### Historik

1. Om du söker fram något ärende eller dokument, och sedan vill gå tillbaka till det, så finns det sparat under "Historik".

| אין איז איז איז איז איז איז איז איז איז איז | avec 😑 ounecotatao 😑 caaoigni sakei aigna. 📋 nome |
|---------------------------------------------|---------------------------------------------------|
|                                             |                                                   |
| Skriv in sökord Q Avancerad sökning         | 🕔 Historik 📩 Favoriter 🔒 Patrik Spånnin           |
| Behandling                                  |                                                   |
|                                             |                                                   |

2. Går du in på "Ärende" så får du en lista över de senaste ärenden du varit in och tittat på, sorterade i kronologisk ordning med det senaste överst. OBS! att du måste ha öppnat och tittat på själva ärendekortet för att det ska komma med, det räcker inte att ärendet har varit med i en träfflista.

| < | Tillbaka till Hem - F | Regis         |                | 360            | )°                | ~             | Skriv in sökord         | Q              | Avancerad söknin      |
|---|-----------------------|---------------|----------------|----------------|-------------------|---------------|-------------------------|----------------|-----------------------|
|   | Ärende D              | okument       | Kontakt        | Projekt        | Aktivitet         | Fil           |                         |                |                       |
|   | Besökt                | Ärende        | Ärendetitel    |                |                   |               |                         |                |                       |
|   | 2022-07-18 15:07      | ekol 2021-181 | BEE KIND: ett  | tvärvetenska   | apligt projekt fö | ör att förbät | ttra honungsbinas välfå | ärd och hållba | rheten inom biodlin   |
|   | 2022-07-14 16:36      | ua 2022-133   | Ansökan om     | bidrag för pro | ojekt "Hypokor    | ndrisk odling | g", startdatum 2023-01  | -01, slutdatur | n 2025-12-315, sökt   |
|   | 2022-07-14 14:16      | ua 2022-134   | Uppdrag till " | uppdragstaga   | are" avseende     | "ämne för u   | uppdraget" under tidsp  | erioden 2023   | -01-01 till 2025-12-3 |
|   | 2022-07-12 17:50      | ua 2022-131   | Ansökan om     | bidrag för pro | ojekt "Hypokor    | ndrisk odling | g", startdatum 2023-01  | -01, slutdatur | n 2026-12-31, sökt b  |
|   | 2022-07-12 16:51      | ua 2021-2385  | Remiss utbild  | Iningsfrågor   |                   |               |                         |                |                       |

# Egen vy i träfflistan

1. Det går att skapa en egen vy i träfflistan i snabbsökningen och den avancerade sökningen. Då definierar man själv vilka kolumner som ska visas, och i vilken ordning. Vill du ha hjälp med detta, kontakta Air.

| Skapa användar | definierad | vy                           |            |     | ? 🖍 🗙  |
|----------------|------------|------------------------------|------------|-----|--------|
| Namn *         |            |                              |            |     | A      |
| Målgrupp *     | Mina       |                              | •          |     | - 1    |
|                | Visning    | Kolumnnamn                   | Kolumnordn | ing | - 1    |
|                |            | Ansvarig enhet               | 1          | •   | - 1    |
|                |            | Ansvarig person              | 2          | •   | - 1    |
|                |            | Bevarandetid                 | 3          | •   | - 1    |
|                |            | CF_arkivbildare              | 4          | •   |        |
|                |            | CF_ExternalID                | 5          | •   |        |
|                |            | CF_forvaringsenhetslopnummer | 6          | -   |        |
|                |            | CF_forvaringsenhetsår        | 7          | -   |        |
|                |            | CF_forvaringsenhetsårtill    | 8          | -   |        |
|                |            | CF_forvaringsenhettyp        | 9          | -   |        |
|                |            | CF_informationsklass         | 10         | -   |        |
|                |            | CF_RecruitmentExported       | 11         | -   |        |
|                |            | CF_sluid                     | 12         | •   | -      |
|                |            |                              | G          | ок  | Avbryt |